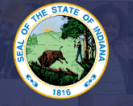

Converting a Reciprocal Permit to a Standard License

This application is only for those who have had an evaluation completed of their out-of-state coursework and have received a Reciprocal Permit due to a deficiency in their coursework or testing. This is not for Emergency Permit holders.

## If you are coming from out-of-state, and have NOT had an evaluation, please <u>click here</u> for information.

A list of required documentation and requirements for this application can be found on our website: Click Here

## Step-by-Step Instructions:

- 1. Log into your LVIS account.
- 2. Click on 'Start an Application' on the left-hand menu.
- 3. Click on the green "Renew, Convert or Professionalize my license"
- 4. Select either Administrative, Instructional, or School Services.
- 5. Click the option for: RECIPROCAL PERMIT
- 6. Click CONVERT TO PROFESSIONAL EDUCATOR LICENSE
- 7. Click 'Start Application'
- Instructions: Please note this application is for those who have had an evaluation for their out-of-state credentials <u>already completed</u>, had deficiencies that are now fulfilled, and are now converting to full licensure. You will need to upload a copy of your Deficiency/Evaluation Letter. This can be found in your email.
- 9. Form:
  - a. If you are needing your highest degree updated, please select yes or no.
  - b. Answer the legal questions. Upload required documentation, if requested.
  - c. Click Continue.
- 10. **Documents:** Upload the required documentation. Click **Continue.**
- 11. Submit: This page reviews the application. If you have everything completed, you will be able to **Submit Application**. If not, you need to fix what is missing. Missing materials will be in **RED**.
- 12. Click the brown button Make Payment. You may also Edit or Remove if required.
- 13. Select the circle next to the Payment Number for all payments you are making. Click Start Payment Transaction.
- 14. You will be transferred temporarily to the NIC Payment Portal. Please Fill out billing information.
- 15. Click Submit Payment.
- 16. You will be transferred back to LVIS and will be able to view your Payment Receipt. Please capture this for your records.
- 17. Click Submit.

## After your application is submitted, you can find it under Application Status. Please see the status key below:

- In Process This application has not been submitted or paid for and can still be edited.
- **DOE Review** the IDOE is reviewing your application and documentation.
- Waiting on Documentation More information has been requested. Please either check your email or go to 'Missing Documents' in LVIS in the left-hand menu to view the email that was sent with information on what is being requested